# 34<sup>e</sup> Congrès de la Société Française d'Endocrinologie

# L'hyperglycémie chez les patients thrombolysés à la phase aigüe de l'infarctus du myocarde

O. Labidi<sup>a</sup> (Dr), M. Hassine<sup>a</sup> (Dr), MT. Ach<sup>\*b</sup> (Dr), M. Ben Messaoud<sup>a</sup> (Dr), A. Najjar<sup>a</sup> (Dr), M. El Ghardallou<sup>c</sup> (Dr), H. Sarray<sup>a</sup> (Dr), M. Mahjoub<sup>a</sup> (Dr), Z. Dridi<sup>a</sup> (Dr), F. Betbout<sup>a</sup> (Dr), K. Ach<sup>b</sup> (Pr), H. Gamra<sup>a</sup> (Pr)

<sup>a</sup> service de cardiologie A\_ CHU Fattouma Bourguiba \_ Monastir, Monastir, TUNISIE ; <sup>b</sup> service d'endocrinologie\_ CHU farhat Hached, Sousse, TUNISIE ; <sup>c</sup> département de médecine communautaire\_faculté de médecine de Sousse, Sousse, TUNISIE

#### Introduction

Le syndrome coronarien aigu avec sus décalage de ST (SCA ST+) est un évènement ischémique grave qui entraine une perturbation du métabolisme glucidique. La reperfusion par thrombolyse est une alternative thérapeutique en cas d'indisponibilité de salle de cathéterisme cardiaque,

## **Objectif**

Etudier la relation entre l'hyperglycémie (HG) et les

La prévalence des autres facteurs de risque cardiovasculaires était similaire sans les deux groupes. Le taux de succès de la thrombolyse était comparable dans les 2 groupes (HG+: 74,2% vs HG-: 69 %, p=0,26).

 
 Tableau 1: caractéristiques cliniques initiales des patients
HG- (n=291) HG+(n=154) P value n (%) **n(%)**  $\Delta r 0 (00 \pi)$ 

La survenue d'autres complications en intrahospitalier était comparable dans les 2 groupes en termes de troubles de rythme grave (8,3% vs 8,4% ; p=0,94) et de complications hémorragiques (4% vs 6,2%; p=0,37). De même, les résultats cliniques étaient comparables chez les diabétiques et les non diabètiques dans le groupe HG+.

résultats cliniques après thrombolyse au cours de la

phase aigüe du SCA ST+.

#### **Patients et méthodes**

On a inclus rétrospectivement 445 patients présentant un SCA ST+ entre 1995 et 2015 admis dans le service de cardiologie A \_Hopital Fattouma bourguiba\_Monastir et dont la stratégie de reperfusion était la thrombolyse. On a comparé les résultats cliniques intrahospitaliers des patients ayant une HG (HG + ; n=154) avec ceux sans HG (HG- ; n=293). HG a été définie par une glycémie mesurée à l'admission > 11 mmol / L

(198 mg / dL).

### Résultats

La moyenne d'âge était comparable dans les deux

| hommes                    | 258 (88,7)   | 125 (81,2)   | 0,03  | Tableau 2: caracté        | éristiques de l         | 'évolution intral   | nospitalière   |
|---------------------------|--------------|--------------|-------|---------------------------|-------------------------|---------------------|----------------|
| Age (moy ± ET)            | 59 ± 12,2    | 58,9 ± 11,8  | 0,98  |                           | HG-<br>(n=291)<br>n (%) | HG+ (n=154)<br>n(%) | <b>P value</b> |
| HTA                       | 78 (26,8)    | 50 (32,5)    | 0,2   | hémorragie                | 13 (4,9)                | 5 (3,9)             | 0,66           |
| Diabète                   | 37 (12,7)    | 105 (68,2)   | <10-3 | décès                     | 15 (5,5)                | 17 (12,1)           | 0,017          |
| dyslipidémie              | 21 (7,2)     | 19 (12,3)    | 0,07  |                           |                         |                     |                |
| tabac                     | 227 (78,3)   | 95 (61,7)    | <10-3 | Insuffisance<br>cardiaque | 60 (20,9)               | 32 (21,9)           | 0,8            |
| Insuffisance<br>cardiaque | 48 (16,5)    | 34 (22,1)    | 0,42  | Etat de choc              | 9 (14,8)                | 9 (29,0)            | 0,1            |
| ATCD de<br>coronaropathie | 21 (7,2)     | 14 (9,1)     | 0,48  | Trouble du<br>rythme      | 28 (5,1)                | 15 (5,3)            | 0,7            |
| succès                    | 204 (74,2)   | 98 (69)      | 0,26  | ventriculaire             |                         |                     |                |
|                           |              |              |       | BAV                       | 21 (7,3)                | 11 (7,6)            | 0,92           |
| Fc (moy $\pm$ ET)         | 78 ± 19      | 84 ± 20      | 0,01  |                           |                         |                     |                |
| <b>PAS</b> (moy $\pm$ ET) | $124 \pm 20$ | $125 \pm 24$ | 0,54  |                           | <u>Conclu</u>           | <u>ision</u>        |                |
| <b>PAD</b> (moy $\pm$ ET) | 73 ± 12      | 74 ± 14      | 0,47  | L'hyperglycémi            | ie à l'admiss           | sion n'était pas    | s corrélée     |

|                           | HG-<br>(n=291)<br>n (%) | HG+ (n=154)<br>n(%) | P value |
|---------------------------|-------------------------|---------------------|---------|
| hémorragie                | 13 (4,9)                | 5 (3,9)             | 0,60    |
| décès                     | 15 (5,5)                | 17 (12,1)           | 0,017   |
| Insuffisance<br>cardiaque | 60 (20,9)               | 32 (21,9)           | 0,8     |
| Etat de choc              | 9 (14,8)                | 9 (29,0)            | 0,1     |
| Trouble du<br>rythme      | 28 (5,1)                | 15 (5,3)            | 0,      |
|                           |                         |                     |         |
| BAV                       | 21 (7,3)                | 11 (7,6)            | 0,92    |
|                           | Conclu                  | ision               |         |

groupes et le sexe ratio était plus faible en cas de

HG+. Dans le groupe HG+, 73,9 % des patients

avaient un diabète sucré (vs 16,2% dans HG-, p<10<sup>-</sup>

<sup>3</sup>) et l'intoxication tabagique y était moins fréquente

 $(29,5\% \text{ vs } 48,4\% \text{ ; } p < 10^{-3})$ .

L'évolution intrahospitalière du groupe HG+ était

grevée d'une mortalité plus élevée que dans le

groupe HG- (12,1% vs 5,5%; p=0,017).

au pronostic à court terme des patients reperfusés

par thrombolyse à la phase aigüe de l'infarctus du

myocarde.

\* Les auteurs déclarent ne pas avoir de conflits d'intérêts.